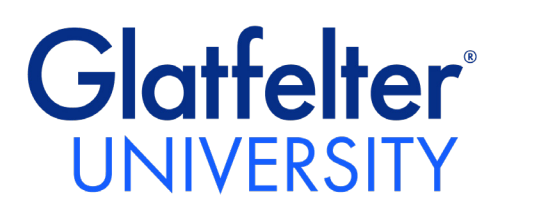

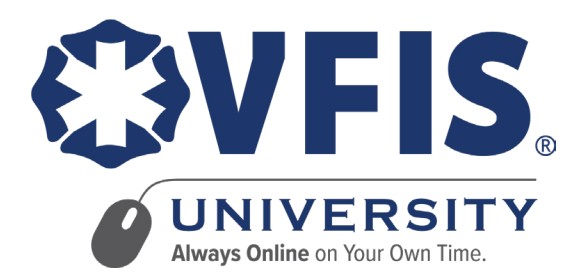

# Training Officer User Guide

EDUCATION TRAINING CONSULTING | CLIENT RISK SOLUTIONS

183 Leader Heights Road | PO Box 2726 | York, PA 17405 | 717.741.0911 | 800.233.1957 glatfelters.com | vfis.com

Glatfelter Insurance Group and VFIS training publications and materials are intended for educational purposes only and are not intended to replace expert advise in connection with the topics presented.

# TABLE OF CONTENTS

| GET HELP                                                            | 3  |
|---------------------------------------------------------------------|----|
| THE TRAINING OFFICER                                                | 3  |
| SETUP AN ORGANIZATION                                               | 3  |
| REGISTER USERS                                                      |    |
| MASS UPLOAD                                                         | 3  |
| SINGLE USER REGISTRATION                                            | 4  |
| LOGIN/ EDIT PROFILE AND ADD STATE EMS LICENSE /CERTIFICATION NUMBER | 5  |
| AFFILIATE WITH AN EXISTING ORGANIZATION                             | 6  |
| APPROVE AN AFFILIATION REQUEST                                      | 8  |
| REMOVE A USER AFFILIATION                                           | 8  |
| ASSIGN A COURSE                                                     | 9  |
| RE-ENROLL IN A COURSE                                               | 9  |
| VIEW/PRINT MEMBER'S CERTIFICATES                                    | 10 |
| DOWNLOAD A REPORT                                                   | 11 |
| DESIGNATE A NEW TRAINING OFFICER                                    | 11 |
| SPECIAL PROGRAMS                                                    | 12 |
| NON-CLIENT ACCESS                                                   | 12 |

# GET HELP

For questions related to the steps outlined in this user guide, please contact:

VFIS clients: VFIS Education, Training & Consulting at <u>csapps@vfis.com</u> Glatfelter clients: Client Risk Solutions at <u>csapps@vfis.com</u>

#### THE TRAINING OFFICER

Every organization is required to designate a training officer to manage Glatfelter/VFIS University for their entire organization. A training officer is responsible for assisting users with account registration, approval of organization affiliation requests, assignment of courses, running reports and providing basic technical support to Glatfelter/VFIS University users within their organization.

A training officer should review and distribute the **Glatfelter/VFIS University User Guide** to all users within the organization.

## SETUP AN ORGANIZATION

To sign-up your department/organization, submit a written request on official letterhead and signed by a chief officer/manager to: <u>csapps@vfis.com</u>.

The request should include:

- Your insurer (VFIS or Glatfelter)
- Name of organization
- Name of the designated training officer
- Email address
- Phone number
- County
- State

We will validate the information and setup your organization within VFIS University. Once we have created the account, we will send a confirmation email to the designated training officer.

## **REGISTER USERS**

Once your account has been setup, you can add users one of two ways.

#### MASS UPLOAD

We can perform a mass upload of your personnel.

- 1. Download the user upload spreadsheet (.csv) template.
- 2. Complete columns A, B, C, D and F with one row for each new user.
- 3. Email the completed user upload spreadsheet to: <u>csapps@vfis.com</u>.

Once uploaded, a verification email will be sent to all users listed in the spreadsheet. The verification email is valid for **30 days**. Be sure to check your SPAM folder. If the validation email has expired, return to the login page and select the "Forgot Password?" link to trigger a new validation email.

#### SINGLE USER REGISTRATION

- Access Glatfelter/VFIS University in a web browser from your pc or mobile device at: <u>www.glatfelteru.com</u> or <u>www.vfisu.com</u>. Select the "Login/Register" button and then select "Register"
- 2. Complete the registration form with all of the required information.

#### Are you a Glatfelter/VFIS Client?

If your organization is insured by Glatfelter or VFIS, select the checkbox. If you are unsure, contact your insurance agent.

#### Password

Please use a minimum of 12 characters, with at least 1 special character, 1 number and 1 lowercase character.

Select the "Register" button.

 Check your email for an automated email from noreply-sso@vfis.com to validate your email address.

NOTE: This validation email is valid for **5 minutes**. Be sure to check your SPAM folder. If the validation email has expired, return to the login page and select the "Forgot Password?" link to trigger a new validation email.

| EBVEIS                                                                                                    |
|----------------------------------------------------------------------------------------------------|
| UNIVERSITY<br>Averys Galdee on Koor Over Trans                                                                             |
| Online Education and Training Courses for<br>Emergency Responders                                                          |
| Login/Register                                                                                                    |
| Cookies must be enabled in your browser<br><u>EAQS</u>   <u>Help</u>                                                       |
|                                                                                                    |
|                                                                                                    |
| Register to access Glatfelter and VFIS resources,<br>including VFIS University and ResponderHelp                           |
| First name                                                                                                    |
| Last name                                                                                                    |
| Email                                                                                                    |
| Are you a VFIS Client?                                                                                                    |
| Password (Please use a minimum of 12 characters, with at least 1 special<br>character, 1 number and 1 lowercase character) |
| Confirm password                                                                                                    |
| «Back to Login                                                                                                    |
| Register                                                                                                    |

#### LOGIN/EDIT PROFILE & ADD STATE EMS LICENSE/ CERTIFICATION NUMBER

- Access Glatfelter/VFIS University in a web browser at: <u>www.glatfelteru.com</u> or <u>www.vfisu.com</u> and login using your username and password.
- 2. Select the "Your Profile" button on the homepage dashboard or "Profile" in the left navigation bar.
- 3. Expand the "User Details" menu by selecting the caret (^) icon.
- 4. Select "Edit profile."
- 5. Expand the "Optional" menu by selecting the caret (^) icon.
- 6. Enter your state EMS license/certification number in the "ID number" field, if applicable.

| User details |              |  |
|--------------|--------------|--|
| User details |              |  |
| User details |              |  |
|              | User details |  |

| Update profile Cancel |
|-----------------------|
|                       |

- 7. Select the "Update Profile" button.
- 8. Select the Glatfelter or VFIS University logo at the top left of the screen to return to the homepage dashboard.

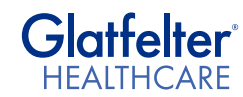

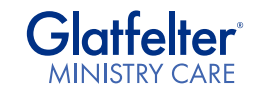

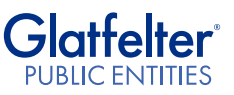

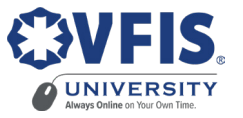

## AFFILIATE WITH AN EXISTING DEPARTMENT/ORGANIZATION

All users need to be affiliated with an organization in Glatfelter/VFIS University before they can start taking courses.

**NOTE**: This step applies only to users who registered individually. Users who were registered via mas upload will automatically be affiliated with their organization and do not need to complete this step.

| 1. | Select "Request Affiliation" from the left side menu<br>or select the "Student Dashboard" button on the<br>homepage dashboard.                          | Custom Dashboard<br>Student<br>Dashboard                                                                                               |
|----|----------------------------------------------------------------------------------------------------|----------------------------------------------------------------------------------------------------|
| 2. | From the Student Dashboard, select<br>"User Affiliation".                                                                                               | All C Pable Schools       B     User       Affiliation                                                                                 |
| 3. | Select the "Request Affiliation" button.                                                                                                    | Request Affiliation Sr No Name Email                                                                                                   |
| 4. | Enter your phone number and choose an organization from the drop-down list.                                                                             | User Name                                                                                                    |
|    | NOTE: If your organization does not appear in the list, proceed to the "Setup an Organization" section in this user guide.                              | Phone               XXX-XXX-XXXX         Additional Organization<br>Request                x Select organization        Comments/Notes |
| 5. | Select the "Submit" button.                                                                                                    | Submit Cancel                                                                                                    |
| 6. | If you are affiliated with multiple departments/<br>organizations, select the "Request Affiliation" button<br>again to select additional organizations. | Request Affiliation                                                                                                    |

| 7. | Select the "Back" button to return to the |
|----|-------------------------------------------|
|    | Student Dashboard.                        |

| 8. | If you are affiliated with multiple organizations, toggle |
|----|-----------------------------------------------------------|
|    | between organizations using the dropdown menu at the      |
|    | upper right corner of the Student Dashboard.              |

| Your Affiliation request has been sent successfully | ×    |
|-----------------------------------------------------|------|
|                                                     | Back |
|                                                     |      |
|                                                     |      |
|                                                     |      |
| ABC Fire Department (VFIS CRS) (VFIS)               |      |
| ABC Fire Department (VFIS CRS) (VFIS)               |      |

**NOTE:** The existing training officer must approve your affiliation request before you can enroll in any courses. The training officer will receive an email alerting them to the affiliation request.

If the existing training officer can no longer access their account, please contact Glatfelter/VFIS University Account Assistance to be designated as a training officer.

# APPROVE AN AFFILIATION REQUEST

- 1. Direct users to follow the "Affiliation Request" steps outlined in the Glatfelter/VFIS University User Guide.
- 2. On the homepage, select the "Training Officer Dashboard" button.
- 3. Select "User Affiliation" button.
- Select the checkmark to approve a user affiliation or select the "x" to decline a user affiliation.

## **REMOVE A USER AFFILIATION**

- 1. Select the "Training Officer Dashboard" button.
- 2. Select the "Organization Roster" button.

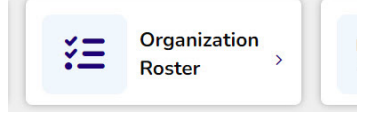

Training Officer Dashboard

> User Affiliation

> > Action

X

Status

Approved

Application Sent

3. Select the "x" to remove a user affiliation with your organization.

|            |                  |                  | No.          |        |  |  |
|------------|------------------|------------------|--------------|--------|--|--|
| Modifier   | Time Created     | Time Modified    | Organization | Action |  |  |
| Admin User | 05-24-2023 09:50 | 05-24-2023 09:50 |              | ×      |  |  |

#### **ASSIGN A COURSE**

- 1. Select the "Training Officer Dashboard" button.
- 2. Select the "Course Enrollment" button.
  3. Browse for the course title and select the corresponding "Enroll" button.
- 4. Select users from the "Available User" list.

**NOTE**: Hold the "Ctrl" key on your keyboard to choose multiple users within the list. Hold the "Shift" and "Up/ Down Arrow" keys to select a range of multiple users within the list.

Training Officer

5. Select the "Add" button.

| Assigned User                   |                          | Available Users    |
|---------------------------------|--------------------------|--------------------|
| Assigned Users<br>No User found | Due Date<br>mm/dd/yyyy d | Not assigned Users |
| Search                          | Remove >                 | Search Clear       |

6. Set a due date by clicking on the calendar icon or type in the due date as mm/dd/yyyy.

NOTE: Users will receive an email notification of the assignment.

#### **RE-ENROLL USERS IN A COURSE**

- 1. Select "Course Enrollment" from the Training Officer Dashboard
- 2. Browse for the course title and select the corresponding "Re-enroll" button
- 3. Users who have completed the course and are eligible for re-enrollment will appear on the right. Select users from the "Users Completed" list and click the "Add" button.

# VIEW/PRINT MEMBER'S CERTIFICATES

To access/print out a member's certificate of completion follow the below steps:

- 1. Login and click on the Training Officer Dashboard.
- 2. Select the Completion Status tab.
- 3. Enter the date range and any parameters that you would like to generate in the report.
- 4. Select the "Filter" tab.
- 5. The report will then generate on the page below.
- 6. Move the page over to the right and under the "Action" column, if a course is showing completed click on the download arrow to open up and view the member's certificate.
- 7. You can print or save the certificate from that page.

| stname | City | State        | Organization          | Course<br>Category              | Course Name                                                                 | Course<br>Status | Completion<br>Date | Completion<br>Status | Due<br>Date        | Enrollment<br>Type     | Action |
|--------|------|--------------|-----------------------|---------------------------------|-----------------------------------------------------------------------------|------------------|--------------------|----------------------|--------------------|------------------------|--------|
|        |      | Alabama      | ABC Public<br>Schools | Schools                         | GIG: Let's<br>Talk:<br>Preventing<br>Child Abuse<br>in Your<br>Organization | Active           | 08-16-<br>2024     | Completed            |                    | Previously<br>Enrolled | *      |
|        |      | Alabama      | ABC Public<br>Schools | Driver and<br>Vehicle<br>Safety | GIG:<br>Distracted<br>Driving                                               | Active           | 08-16-<br>2024     | Completed            |                    | Previously<br>Enrolled | *      |
|        | York | Pennsylvania | ABC Public<br>Schools | Driver and<br>Vehicle<br>Safety | GIG:<br>Distracted<br>Driving                                               | Active           | N/A                | Pending              | 08-<br>16-<br>2025 | Previously<br>Enrolled | ×      |

#### DOWNLOAD A REPORT

- 1. Select the "Training Officer Dashboard" button.
- 2. Select the "Completion Status" button.
- 3. Select criteria to filter the report by:
  - User
  - Course Name
  - Date
  - Completion Status
- 4. Select the "Filter" button.
- 5. Select the "Download" button to download to Excel (.csv) file.

NOTE: The report download is a .csv file.

A printer-friendly report will be available soon.

#### DESIGNATE A NEW TRAINING OFFICER

- 1. Submit a written request on official letterhead and signed by a chief officer or manager to: <u>csapps@vfis.com</u>.
- 2. The request should include:
  - Your insurer (VFIS or Glatfelter)
  - Name of the designated training officer
  - Email address
  - Phone number
  - Name of organization
  - County
  - State
- 3. We will validate the information and provide training officer permissions to the user for your organization.

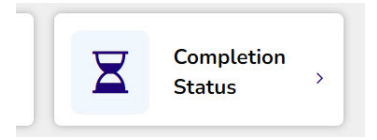

# SPECIAL PROGRAMS

VFIS is proud to present a special series of programs available to all emergency responders within the following states:

- New York
- Pennsylvania
- Tennessee
- North Carolina

These programs were developed through state-level partnerships and are available to all emergency responders within the state. Many of these programs aim to satisfy regulatory requirements applicable to emergency services personnel.

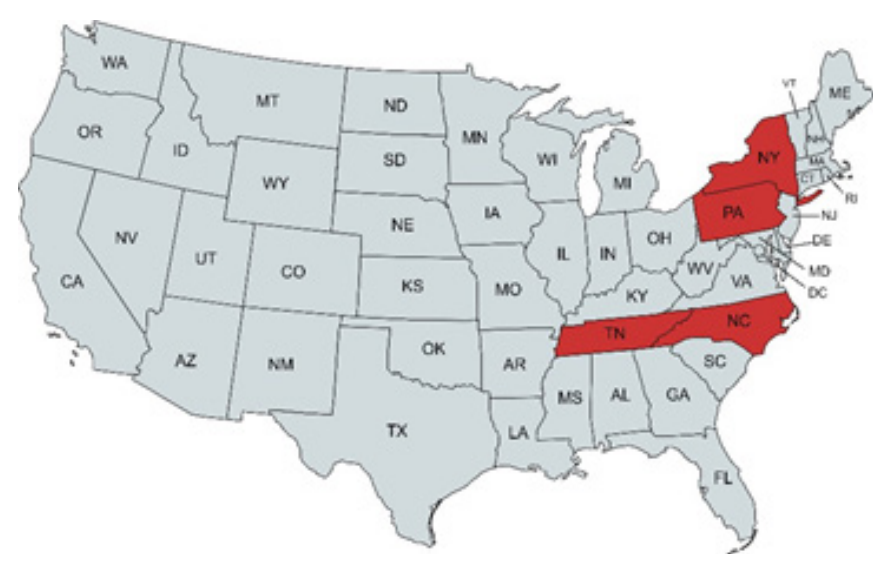

To enroll in these programs, affiliate with your statewide organization using the "Affiliate with an Organization" instructions in the user guide.

## NON-CLIENT ACCESS

If an organization is not insured by Glatfelter/VFIS, limited access to VFIS University may be accessible as an annual subscription. Unfortunately, no individual subscriptions are available at this time. Contact VFIS Education, Training & Consulting or Client Risk Solutions for additional information.